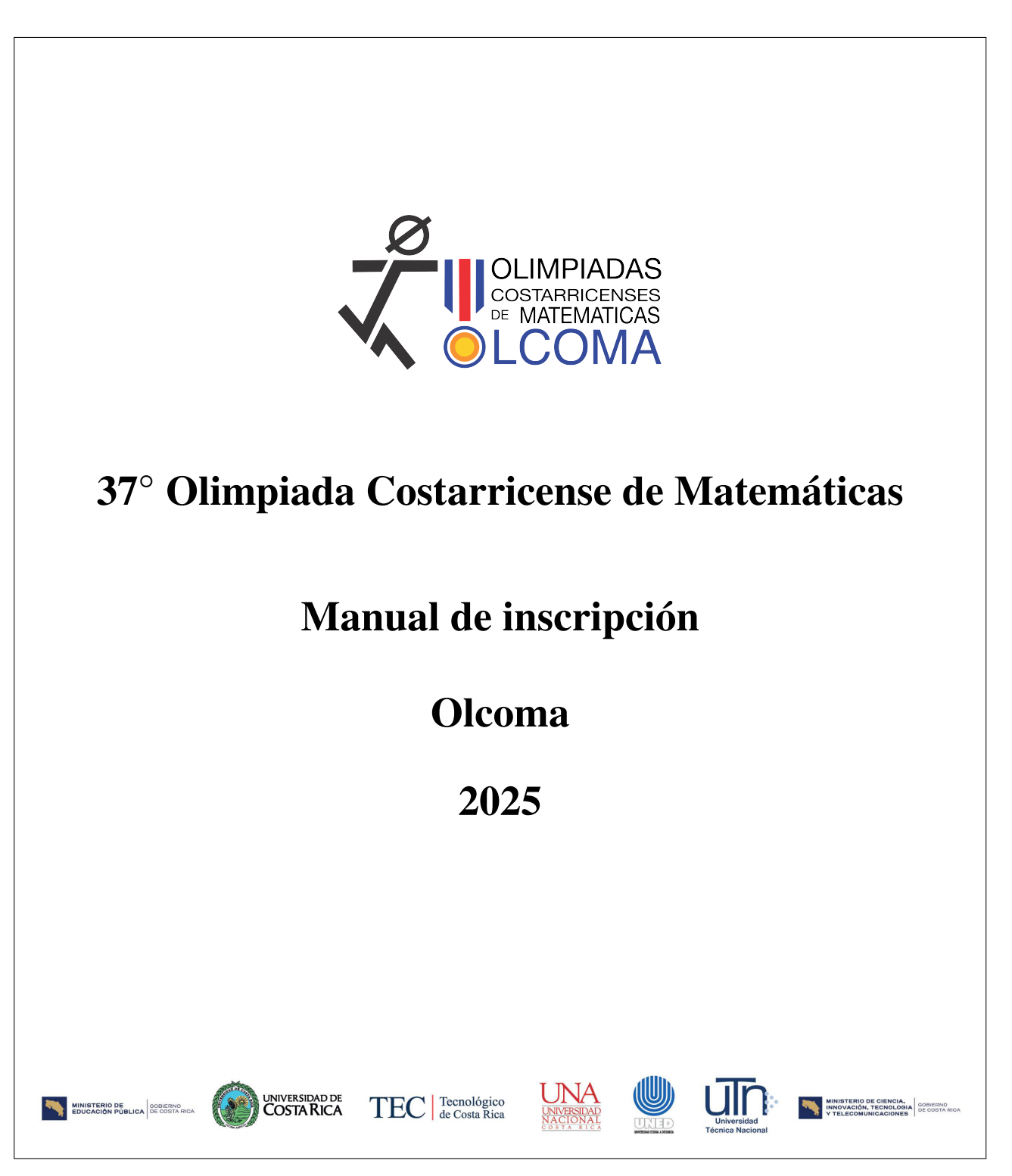

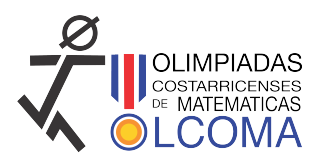

# 1. Introducción

El objetivo de este documento es describir los pasos a seguir para inscribir una persona tutora en el formulario de inscripción de Olcoma, y posteriormente inscribir a las personas estudiantes concursantes de la respectiva delegación de cada institución. Es importante tener los datos necesarios a la mano, para evitar contratiempos a la hora de empezar con la inscripción. Por otro lado, este año se realizará la inscripción de personas tutoras y personas estudiantes concursantes con dos formularios de Google, los formularios han sido elaborados para recopilar toda la información necesaria para la inscripción, no obstante puede ser que eventualmente se solicite información adicional. Por esta razón le agradecemos cualquier observación o comentario.

El enlace del formulario de inscripción de personas tutoras es el siguiente: https://forms.gle/pTGWyRZccXEjA2LFA

## 2. Inscripción de la persona tutora

El primer paso es inscribir a la persona tutora, una vez que la persona tutora haya sido autorizada por la Comisión de Olcoma, se le enviará la información para inscribir a las personas estudiantes concursantes. Para inscribir a una persona tutora debe seguir los siguientes pasos:

**Paso 1:** En un navegador, visite la página ol coma.ac.cr, en esta página, seleccione la pestaña Nacional. Luego, seleccione la pestaña Formularios.

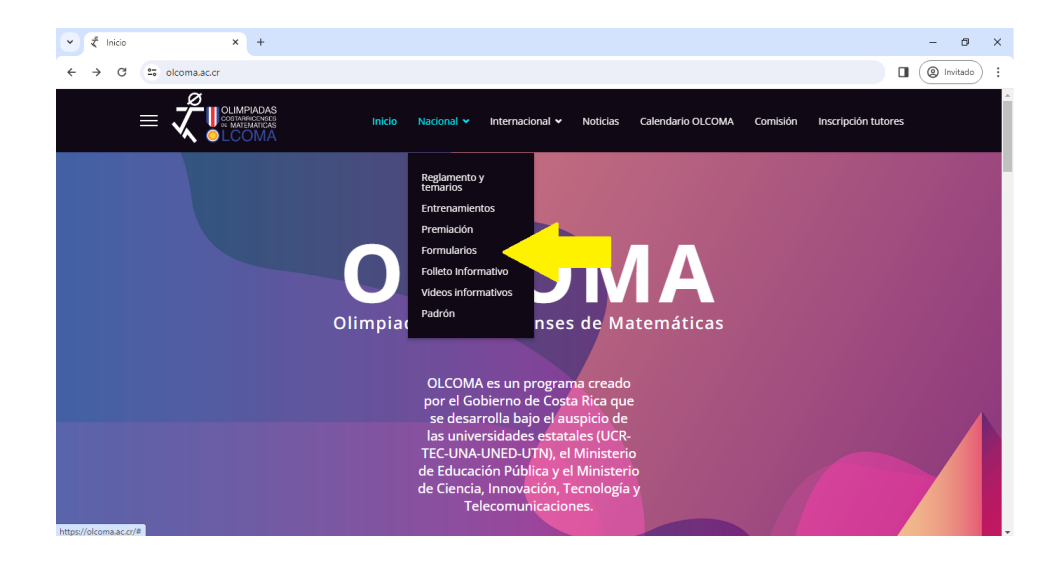

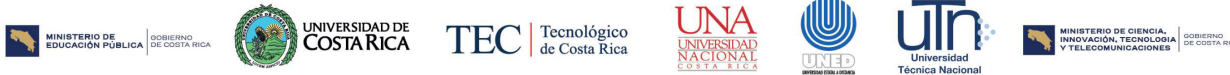

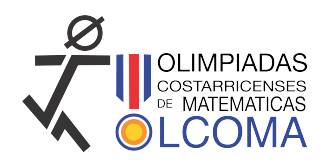

Una vez que se ha seleccionado esta pestaña, seleccionar Validación de tutores. Descargue el formulario que aparece y complete en este toda la información que se solicita. El formulario se puede descargar directamente en la dirección:

https://olcoma.ac.cr/nacional/formularios

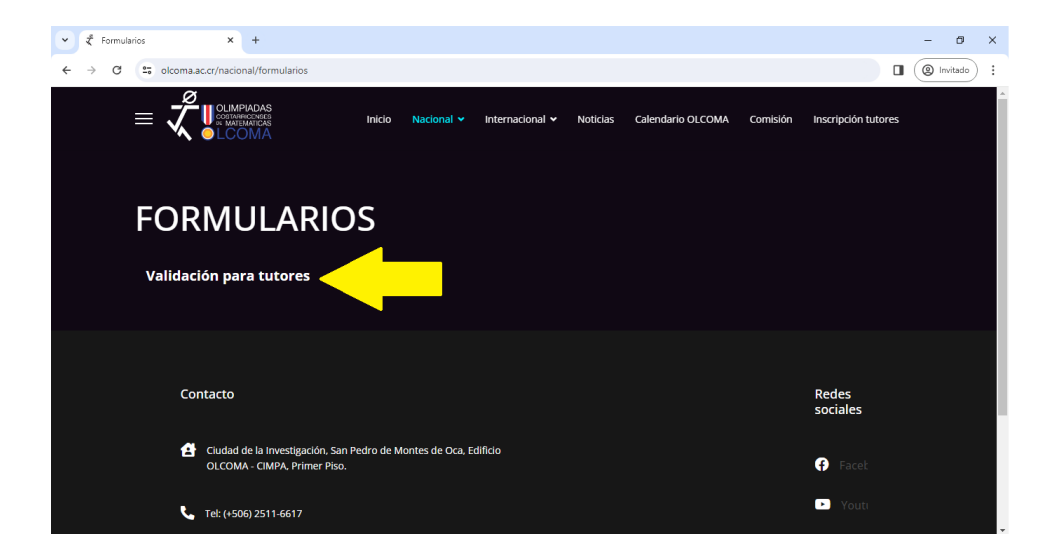

**Paso 2:** Una vez que haya completado el formulario, debe digitalizarlo, en formato PDF, y tenerlo a la mano. Ahora, vuelva a ingresar a la página olcoma.ac.cr. Luego, haga clic en la pestaña Inscripción tutores.

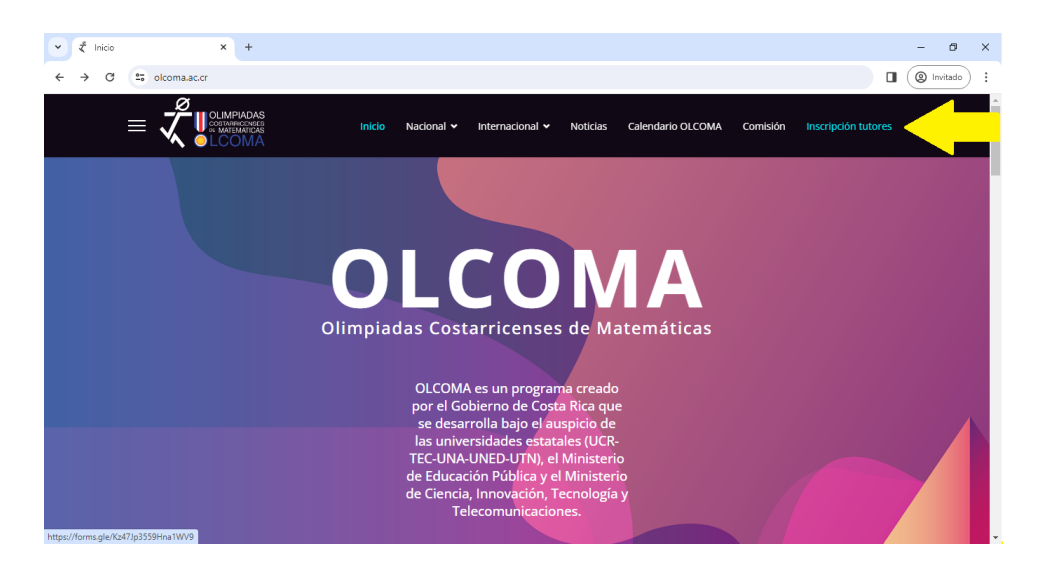

Paso 3: La página le dirigirá al formulario de inscripción de personas tutoras.

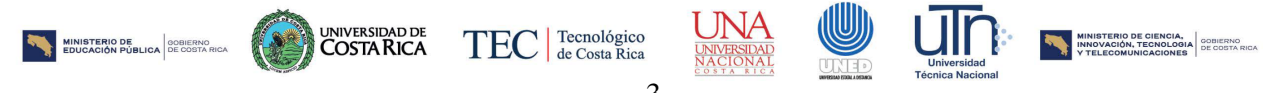

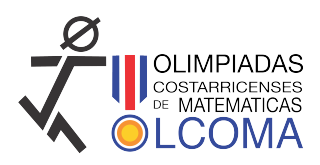

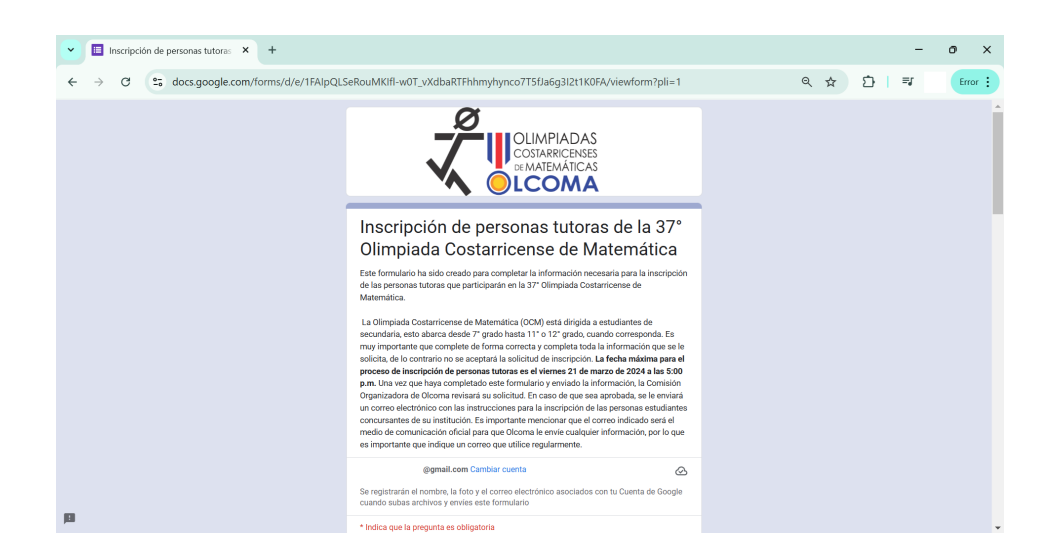

Paso 4: Complete los espacios con la información que se le solicita de forma correcta. Por otro lado, es importante que tenga acceso al correo que escribe, pues a este se enviará la información para la inscripción de personas estudiantes concursantes. El nombre y apellidos deben escribirse usando solo letras mayúsculas.

| Inscripción de personas tutoras × +                                         |                                                                                                    |       |            | o x     |
|-----------------------------------------------------------------------------|----------------------------------------------------------------------------------------------------|-------|------------|---------|
| $\leftrightarrow$ $\rightarrow$ C $\sim$ docs.google.com/forms/d/e/1FAlpQLS | eRouMKIfl-w0T_vXdbaRTFhhmyhynco7T5fJa6g3l2t1K0FA/viewform?pli=1                                                                                                    | < ☆ ♪ | ≡ <b>r</b> | Error : |
|                                                                             | Correo electrónico *<br>Tu dirección de correo electrónico                                                                                                    |       |            | Î       |
|                                                                             | Apellidos *<br>Esciba todo en maydoculas<br>Tu respuesta                                                                                                    |       |            | 1       |
|                                                                             | Nombre *<br>Escriba todo en maydsculas<br>Tu respuesta                                                                                                    |       |            |         |
|                                                                             | Teléfono *<br>Escriba solo los ocho dígitos, sin guiones ni espacios<br>Tu respuesta                                                                                                    |       |            |         |
| ja                                                                          | Número de cédula *<br>Escrito solo los números, sin guiones ni espacios. En caso de cédula de residencia use el<br>mismo formato induvendo solo números v letras, sin naiones ni espacios. |       |            |         |

Agregue el nombre de la institución que está representando en calidad de persona tutora, escogiendo la opción de la lista. Si la institución no aparece comuníquese con Olcoma. Si usted representa dos o más instituciones debe llenar un formulario por cada institución.

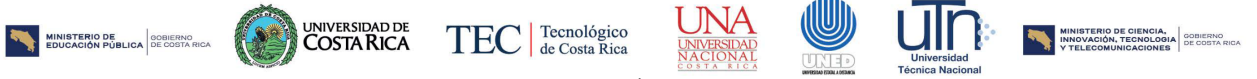

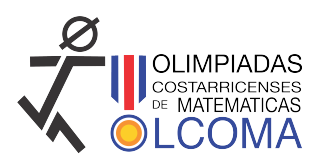

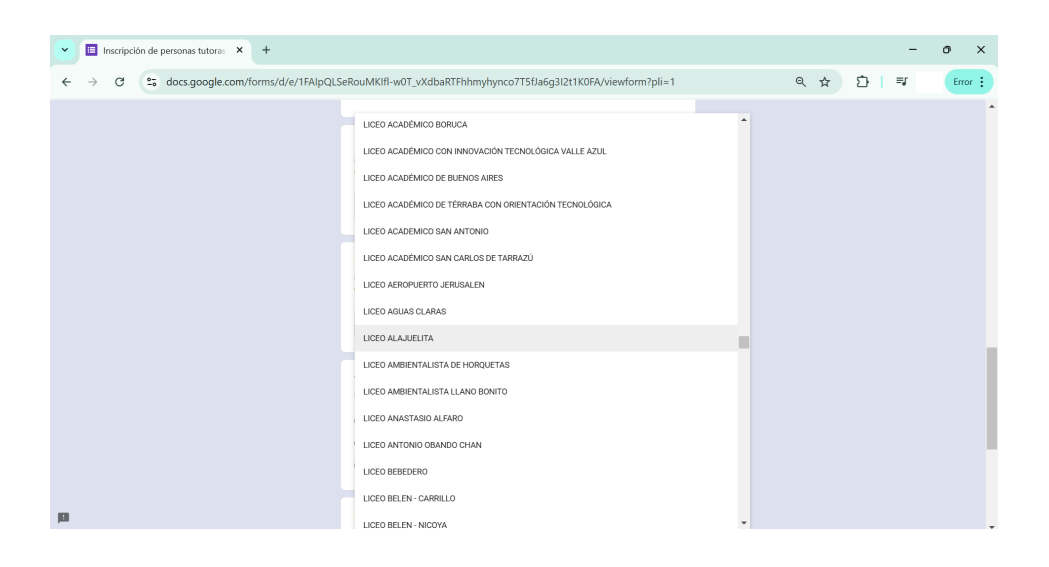

Seleccione de la lista la ubicación de su institución, en el formato Provincia - Cantón - Distrito.

| Inscripción de personas tutoras × +                                           |                                                                                                    |               |       | -  | o ×     |
|-------------------------------------------------------------------------------|----------------------------------------------------------------------------------------------------|---------------|-------|----|---------|
| $\leftrightarrow$ $\rightarrow$ C $2_{5}$ docs.google.com/forms/d/e/1FAIpQLSe | RouMKIfl-w0T_vXdbaRTFhhmyhynco7T5fJa6g3I2t1K0FA/v                                                                                                    | iewform?pli=1 | ৎ ☆ ট | =1 | Error : |
|                                                                               | HEREILA HLINESHLURENTE<br>HEREILA GAN PABLO GAN PABLO<br>HEREILA GAN PABLO RINCON DE SABANILLA<br>HEREILA GARAPIQUI PUERTO YIEJO<br>HEREILA GARAPIQUI LA VIRGEN<br>HEREILA GARAPIQUI LAS HORQUETAS | Provincia -   |       |    |         |
|                                                                               | HEREINA SARAPIQUI CLARINOS UEL UNSYAR<br>HEREINA SARAPIQUI CUREÑA<br>GUANACASTE LIBERIA LIBERIA<br>GUANACASTE LIBERIA ANAYORGA<br>GUANACASTE LIBERIA MAYORGA<br>GUANACASTE LIBERIA MAYORGA         |               |       |    |         |
|                                                                               | GUANACASTE-LIBERIA-GURUBANDE<br>GUANACASTE-NICOYA-NICOYA<br>GUANACASTE-NICOYA-MANSION                                                                                                    | Jo. El        |       |    |         |
| jii                                                                           | GUANACASTE-NICOYA-SAN ANTONIO                                                                                                    | *             |       |    | -       |

Complete la opción del tipo de institución, según corresponda, y finalmente, adjunte el formulario de validación de personas tutoras en formato PDF en el espacio correspondiente.

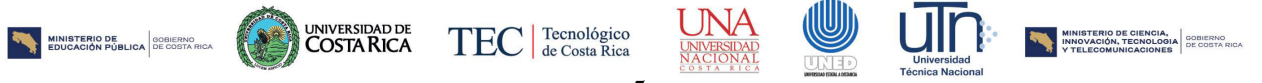

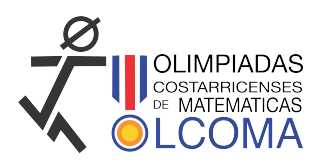

| Inscripción de personas tutoras × +         |                                                                                                    |     | -     | σ×      |
|---------------------------------------------|----------------------------------------------------------------------------------------------------|-----|-------|---------|
| ← → C (25 docs.google.com/forms/d/e/1FAlpQL | SeRouMKIfI-w0T_vXdbaRTFhhmyhynco7T5fJa6g3l2t1K0FA/viewform?pli=1                                                                                                    | ९ 🕁 | ⊅   ₹ | Error : |
|                                             | <ul> <li>Publico</li> <li>Privado</li> <li>Subvencionado</li> </ul>                                                                                                    |     |       | 1       |
|                                             | Formulario de validación *<br>Adjuste el formulario de validación con la información que se le ha solicitado. El<br>formulario se encoentra disponible en la dirección<br>electriciona Italizza (Vento gonda com Micel 1915; Billis:<br>28000mBal/CEIBALAVIOSO/New Xasestharino<br>Sade 1 actino compatible PEE El tamolo o no se de 100 Mic.<br>2. Agregar archivo                                                                                                    |     |       |         |
|                                             | Se enviará un correo electrónico con una copia de tus respuestas a la dirección que<br>suministraste.                                                                                                    |     |       |         |
|                                             | Enviar Borrar formulario                                                                                                    |     |       |         |
|                                             | Nunca envisa contraantea a traans de l'armulation de Doogle.<br>Contraantea de la contraantea de la cont |     |       |         |
| р                                           | Google Formularios                                                                                                    |     |       |         |

Finalmente, haga clic en Enviar, para terminar el registro. Una vez hecho esto, deberá esperar a que se le envíe un correo con la información para la inscripción de personas estudiantes concursantes.

Los miembros de la Comisión de Olcoma revisarán los documentos aportados y, en caso de que cumplan con las condiciones solicitadas, se procederá a realizar la inscripción como persona tutora. Una vez inscrita, se le enviará por el correo electrónico registrado la contraseña el enlace para inscribir a las personas estudiantes concursantes de la respectiva institución.

En caso de que la solicitud se rechace, también se le notificará indicando las razones del rechazo.

#### 3. Inscripción de las personas estudiantes concursantes

Una vez que la persona tutora haya enviado su información, la Comisión de Olcoma revisará la información, si esta es correcta se le enviará un correo, que incluye:

- Número de usuario
- Código de verificación
- Enlace para inscribir personas estudiantes concursantes.

Con esta información puede proceder a inscribir a las personas estudiantes concursantes. Para inscribir a las personas estudiantes concursantes en el sistema de Olcoma debe seguir los siguientes pasos:

Paso 1: Ingrese al formulario a través del enlace que se le envió por correo electrónico.

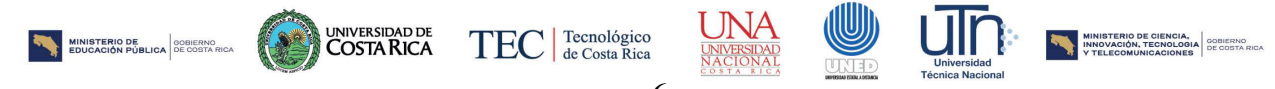

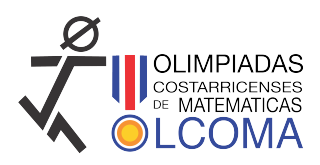

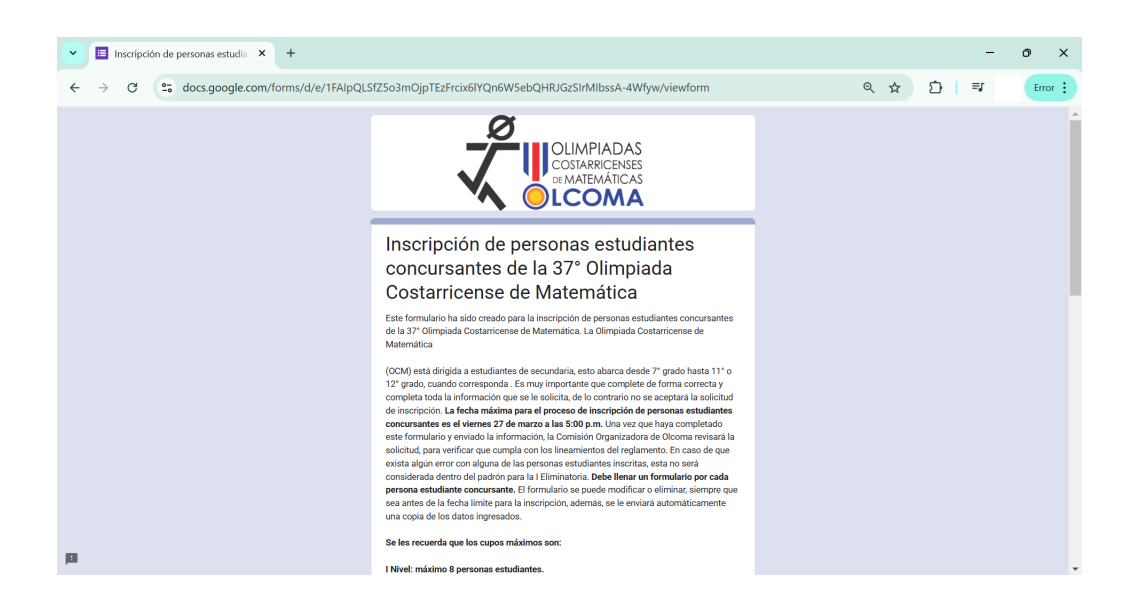

**Paso 2:** Una vez que haya ingresado, seleccione su nombre de la lista desplegable, seleccione la institución para la cual desea inscribir personas estudiantes concursantes, escriba su código de verificación, y luego haga clic en siguiente.

| Inscripción de personas estudia      +                                  |                                                                                                    |   |       | -  | o ×     |   |
|-------------------------------------------------------------------------|----------------------------------------------------------------------------------------------------|---|-------|----|---------|---|
| $\leftrightarrow$ $\rightarrow$ C $2$ docs.google.com/forms/d/e/1FAIpQL | SfZ5o3mOjpTEzFrcix6lYQn6W5ebQHRJGzSIrMlbssA-4Wfyw/viewform                                                                                                    | Q | . ☆ D | =r | Error : |   |
|                                                                         | Tu dirección de correo electrónico                                                                                                    |   |       |    |         | • |
|                                                                         | Persona tutora *<br>Las personas tutoras se han ordenado de acuerdo con su inscripción, para mayor facilidad<br>busque el número de registro que se la ha asignado<br>Elegir + |   |       |    |         |   |
|                                                                         | Institución *                                                                                                    |   |       |    |         |   |
|                                                                         | Código de verificación *<br>Eacrita el código de verificación que se le ha enviado con el correo de confirmación de<br>registro<br>Tu respuesta                                |   |       |    |         |   |
|                                                                         | Siguiente Borrar formulario Nunca envies contraseñas a través de Formularios de Google.                                                                                        |   |       |    |         |   |
| 10                                                                      | El formulario se creó en Universidad Nacional.<br>Does this form look suspicious? <u>Informe</u>                                                                               |   |       |    |         | - |

**Paso 3:** Complete la información que se le solicita, de forma correcta para la persona estudiante concursante que desea inscribir. Y luego haga clic en Enviar.

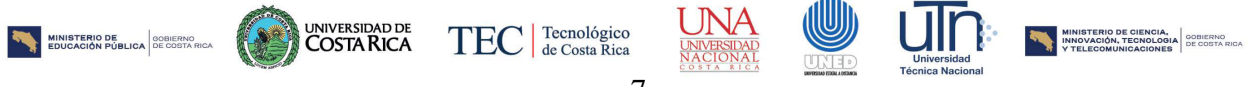

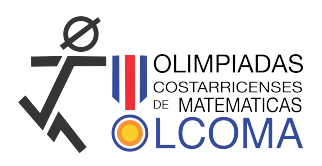

| Inscripción de personas estudia × +         |                                                                                                    |   |       | -  | 0    | × |
|---------------------------------------------|----------------------------------------------------------------------------------------------------|---|-------|----|------|---|
| ← → C 25 docs.google.com/forms/d/e/1FAlpQLS | fZ5o3mOjpTEzFrcix6lYQn6W5ebQHRJGzSIrMlbssA-4Wfyw/formResponse                                                                                                    | G | २ ☆ छ | ⊨∎ | Erro | : |
|                                             | Datos de la persona estudiante concursante                                                                                                    |   |       |    |      | ^ |
|                                             | Escriba de forma correcta y completa los datos de la persona estudiante que va a inscribir,<br>recuerde que puede inscribir como máximo 8 personas estudiantes concursantes de primer<br>red y coron máximo, en conjunto, 16 personas estudiantes concursantes de esquindo y<br>tercer nivel. En caso de que se incumpla esta regia. Ocoma eliminará automáticamente las<br>últimas personas estudiantes concursantes que haya inscrito, que excedan la máxima<br>cantidad permitida. |   |       |    |      | h |
|                                             | Apellidos *<br>Escriba todo en mayúsculas<br>Tu respuesta                                                                                                    |   |       |    |      | ľ |
|                                             | Nombre *<br>Escriba todo en mayiaculas<br>Tu respunsta                                                                                                    |   |       |    |      |   |
| ja                                          | Teléfono *<br>Escriba solo los ocho dígitos, sin guiones ni espacios<br>Tu respuesta                                                                                                    |   |       |    |      |   |

Paso 4: Repita el proceso para todas las personas estudiantes concursantes que desee inscribir. Debe llenar un formulario para cada persona estudiante concursante. Si desea modificar o eliminar un formulario, solo debe volver a ingresar a través del correo que se le enviará una vez que finalice cada formulario.

Recuerde que los cupos por nivel son los siguientes:

- I Nivel: máximo 8 personas estudiantes.
- II Nivel y III Nivel: máximo 16 personas estudiantes entre los dos niveles.

En el caso de II Nivel y III Nivel se puede inscribir como máximo 16 personas estudiantes de ambos niveles, pero estas pueden ser escogidas en cualquier proporción de los dos niveles.

Por otro lado, si una persona tutora inscriba más personas de las permitidas en estos cupos, Olcoma **eliminará automáticamente** las últimas personas registradas que excedan el cupo.

Para cualquier consulta comuníquese con Olcoma al teléfono 25116617 o a través de las redes sociales de Olcoma.

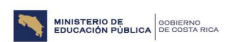

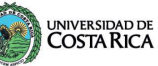

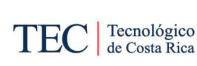

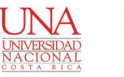

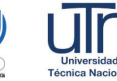

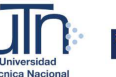

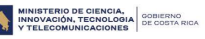

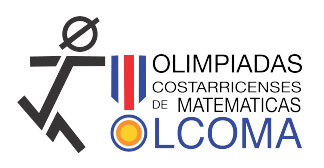

### **Fechas y enlaces importantes**

#### **Fechas importantes**

- Inicio de inscripción de personas tutoras: lunes 3 de marzo de 2025.
- Inicio de inscripción de personas estudiantes concursantes: lunes 3 de marzo de 2025.
- Final de inscripción de personas tutoras: viernes 21 de marzo de 2025, a las 5:00 p.m.
- Final de inscripción de personas estudiantes concursantes: viernes 28 de marzo de 2025, a las 5:00 p.m.
- I Eliminatoria 37° OCM 2025
  - I Nivel: Miércoles 4 de junio de 2025, a las 9:00 a.m.
  - II Nivel: Jueves 5 de junio de 2025, a las 9:00 a.m.
  - III Nivel: Viernes 6 de junio de 2025, a las 9:00 a.m.

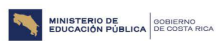

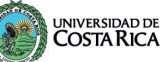

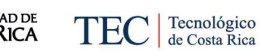

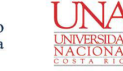

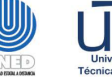

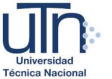

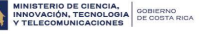